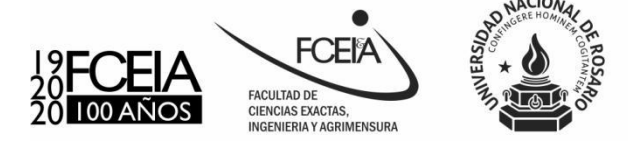

Facultad de Ciencias Exactas, Ingeniería y Agrimensura UNIVERSIDAD NACIONAL DE ROSARIO Av. Pellegrini 250. S2000BTP Rosario. Sta. Fe

"1920 - 2020 Centenario de la Facultad de Ciencias Exactas, Ingeniería y Agrimensura"

## Como importar la Libreta de Direcciones del correo viejo (SquirrellMail) en el correo nuevo (RoundCube)

## Desde RoundCube:

| Paso 1: Abrir la ventana de Contactos                                                                                                    | Paso 2: Importar Contactos                                                                                                    |  |
|----------------------------------------------------------------------------------------------------|----------------------------------------------------------------------------------------------------|--|
| Filtrar: Todos Cerrar sesión                                                                                                    | FGEIA<br>Grupos                                                                                                    |  |
| Paso 3: Elegir el archivo de datos                                                                                                    | Paso 4: Seleccionar el archivo .csv<br>Seleccione el archivo .csv que le fue enviado adjunto en un correo<br>electrónico con todos los datos de su libreta de direcciones.<br>Abrir<br>C Abrir<br>C Abrir |  |
| Importar contactos         Puedes subir contactos desde una libreta de direccio         Actualmente soportamos la importación de direccion         Importar desde el archivo:         Elegir archivos         No se         Importar asignaciones de grupo                                                                            | Acceso rápido Escritorio Descargas Documentos jdimarco.csv Nombre de archivo: Todos los archivos (*.*) Abrir Cancelar                                                                                                    |  |
| Paso 5: Importar<br>Puedes subir contactos desde una libreta de direcciones existente.<br>Actualmente soportamos la importación de direcciones utilizando<br>Importar desde el archivo: Elegir archivos jdimarco.csv<br>Importar asignaciones de grupo Ninguno<br>Reemplazar completamente la lista de contactos<br>Importar Cancelar | Paso 6: Resultado<br>Se muestran las cantidades de contactos importados correctamente y la<br>cantidad de contactos que no pudieron ser importados por cualquier<br>inconveniente (normalmente este valor estará en cero).<br>Se importaron 4 contactos correctamente. O ya existentes fueron ignorados:<br>Alfonso Pons, Graciela Utges, Jorge Gonzalez, Jorge Dimarco<br>Hecho                                                                                                    |  |

## Paso 7: Fin

Finalmente se muestran en el Panel de Contactos los nombres de todos los datos importados exitosamente. Seleccionando cualquiera de ellos, se podrá actualizar sus datos particulares presionando el botón "Editar contacto". Pulsando en la imagen de la Facultad se regresará a la ventana del Paso 1 que es de donde se comenzó.

| FGEIA                  | li 🖉 🔒 🖉 📭 🛙                                    | - Q                                                                                                   |
|------------------------|-------------------------------------------------|----------------------------------------------------------------------------------------------------|
| Grupos                 | Contactos                                       | Propiedades del contacto                                                                              |
| Direcciones personales | Jorge Dimarco<br>Jorge Gonzalez<br>Alfonso Pons | Contactos: Direcciones personales<br>Graciela Utges<br>"Decano"                                       |
|                        | Graciela Utges                                  | Propiedades     Notas       Correo     decano@fceia.unr.edu.ar       Otro     decano@fceia.unr.edu.ar |